# 學生學習歷程檔案

# 勾選操作說明

### -大安高工學生適用-

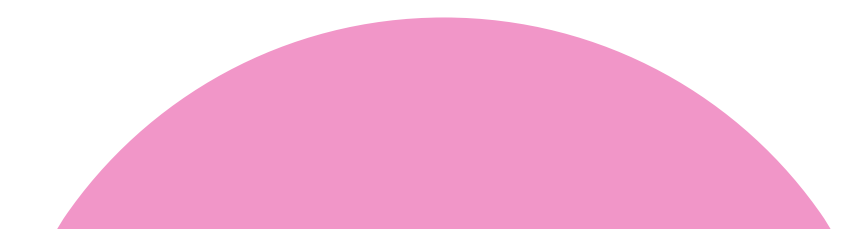

### 請張貼公告 學 生 學 習 歷 程 檔 案 勾 選 作 業 通 知

【重要提醒-高二高三同學】勾選112學年度學習成果及多元表現提交至國教署中央資料庫

務必於期限內勾選「學習成果」及「多元表現」

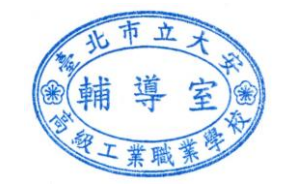

✓ 勾選時程: 113年9月23日(一)至113年9月30日(一)截止
✓ 收訖明細確認: 113年10月17日至113年10月21日截止

-建議同學盡早完成,若時程有異動請以「教務處」<u>最新公告</u>為主-

### 勾選建議: 勾選資料時記得選擇「112學年」

1.學習成果每學年最多勾選6件多元表現每學年最多勾選10件。
2.能展現自我興趣與志向,與欲就讀科系相關作品。
3.能呈現投入歷程與紀錄收穫、成長之學習歷程檔案。
4.能展現個人特色與潛能之學習成果作品或多元表現活動
5.架構完整且能兼具質量之學習成果作品或多元表現活動
6.有任何問題歡迎和學校師長討論。

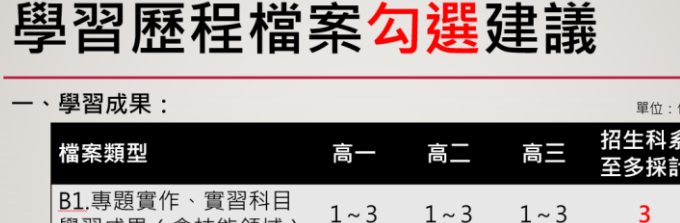

| DL.等超員TF、員首科白<br>學習成果(含技能領域) | 1~3 | 1~3 | 1~3 | 3 |
|------------------------------|-----|-----|-----|---|
| <u>B2</u> .其他課程成果            | 0~3 | 0~3 | 0~3 | 3 |
| 總勾選上限                        | 6   | 6   | 6   | 6 |

重要變革 \* 113學年度起技專入學招生管道之「專題實作、實習科目學習成果(含技能領域)」採計上限下修為3件(至少1件

二、多元表現:

每學年可勾選10件,3年共30件,升學採計至多10件

### 溫馨登入提醒:

### 1. 登入位置: 學校首頁左側→常用連結

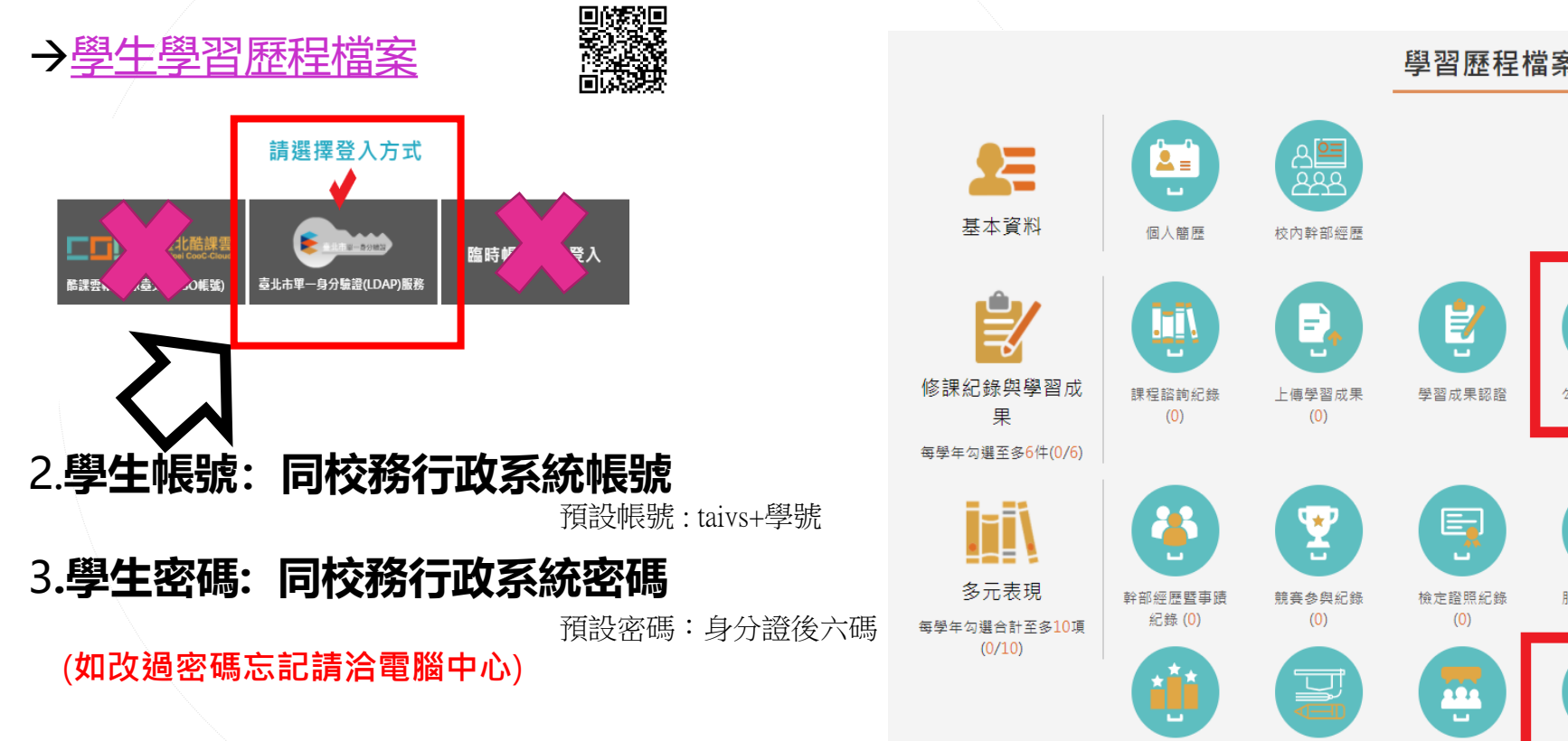

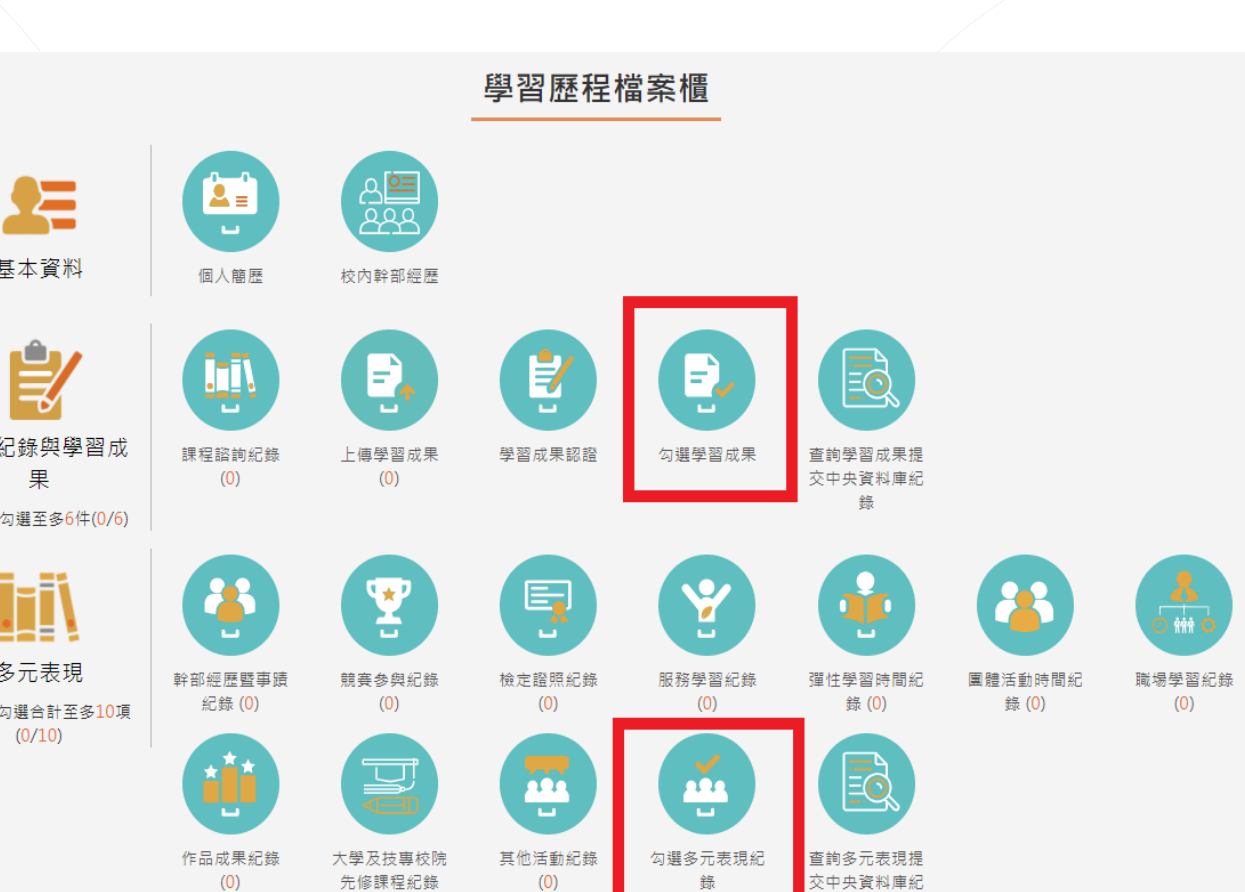

先修課程紀錄

(0)

(0)

錄

稳

(0)

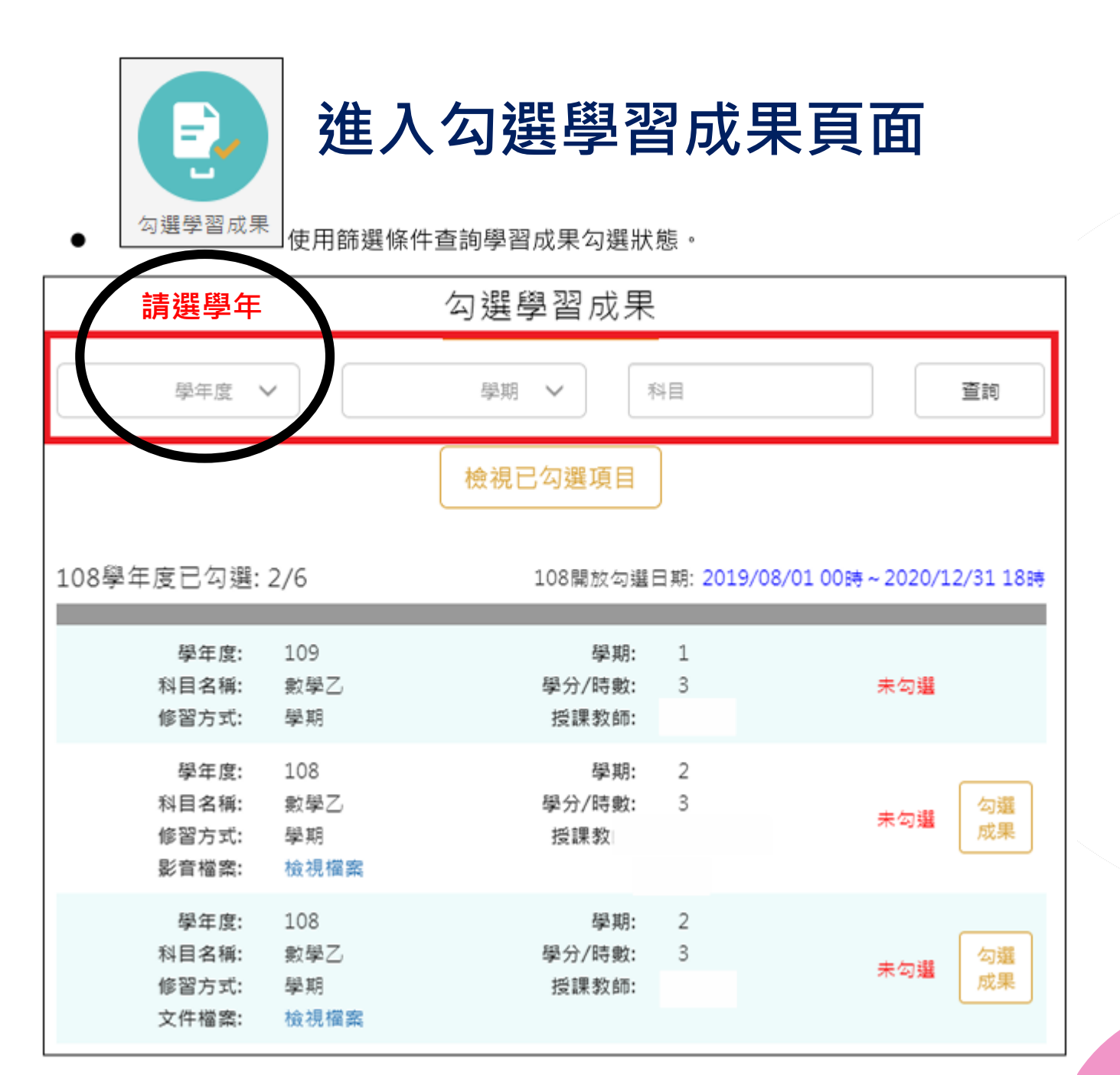

勾選學習成果上傳至國教署。如下圖

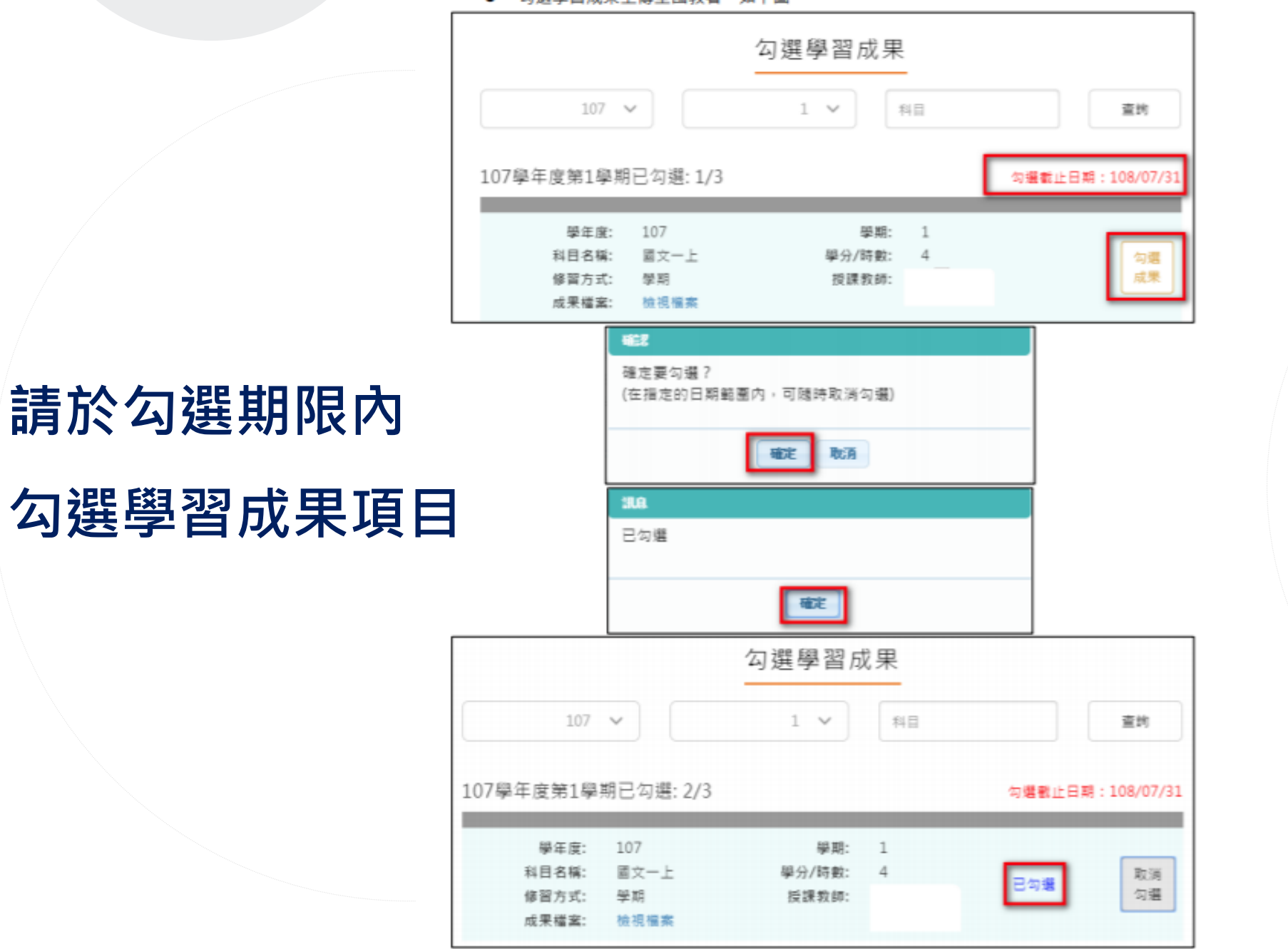

取消勾選學習成果・如下圖

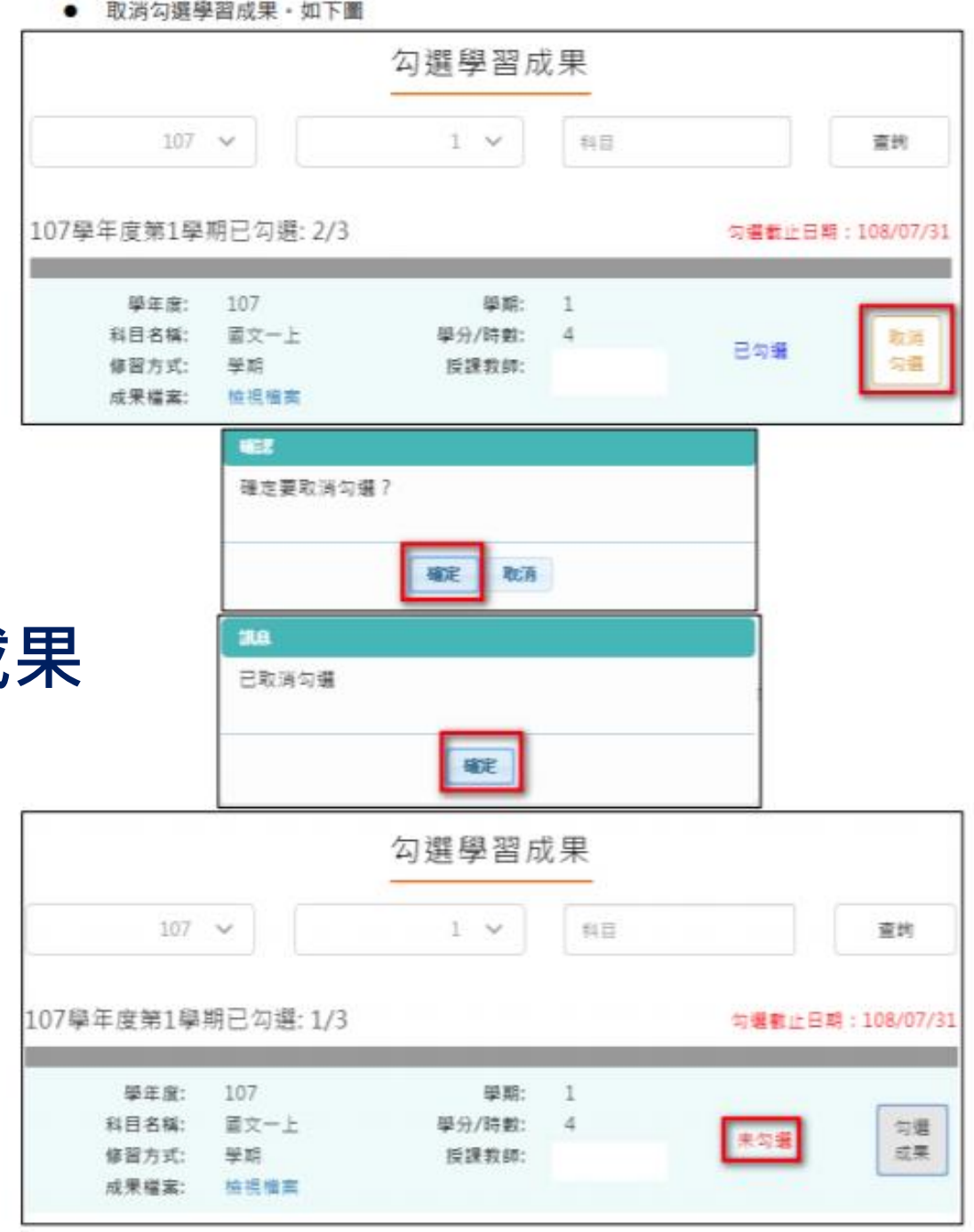

勾選期限內

### 可取消勾選學習成果

檢視已勾選項目

# 檢視已勾選 學習成果項目清單

| 請 | 選學年           | 勾選學習成  | <b> 戊 果</b> |    |
|---|---------------|--------|-------------|----|
|   | ₩¥ <b>E</b> ∨ | 受到 🗸   | 科目          | 查問 |
|   |               | 檢視已勾選項 |             |    |

可以檢視已勾選項目清單

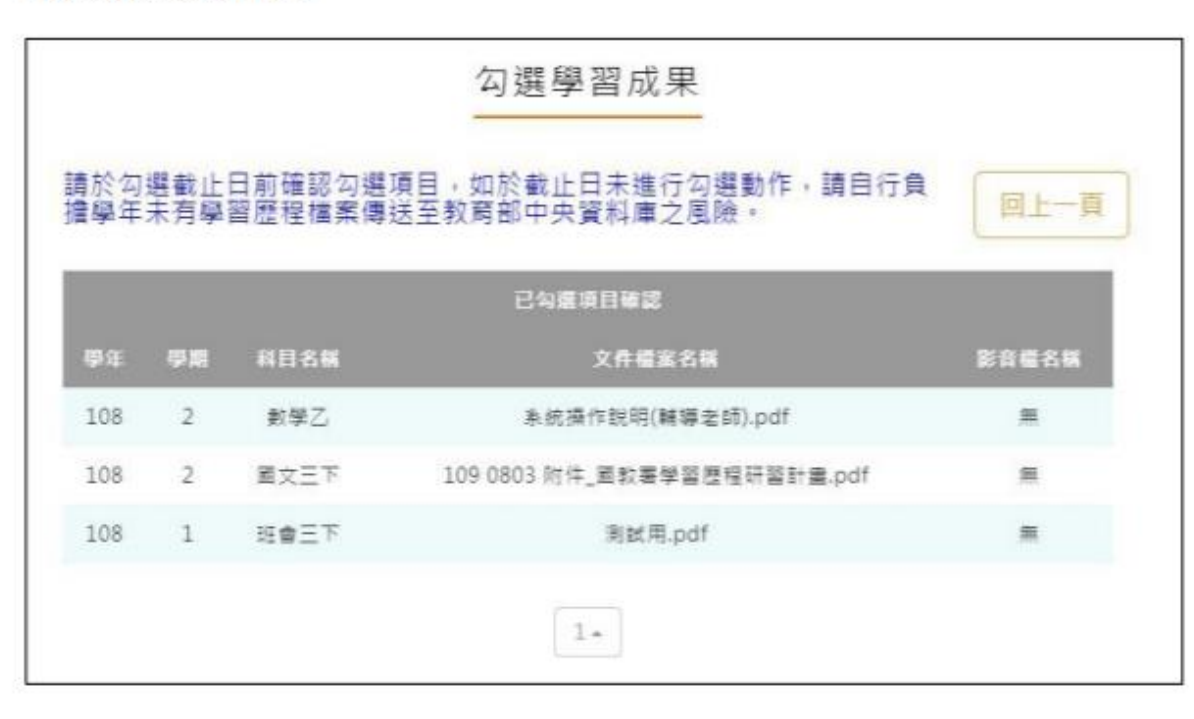

7

# 查詢學習成果

提交紀錄

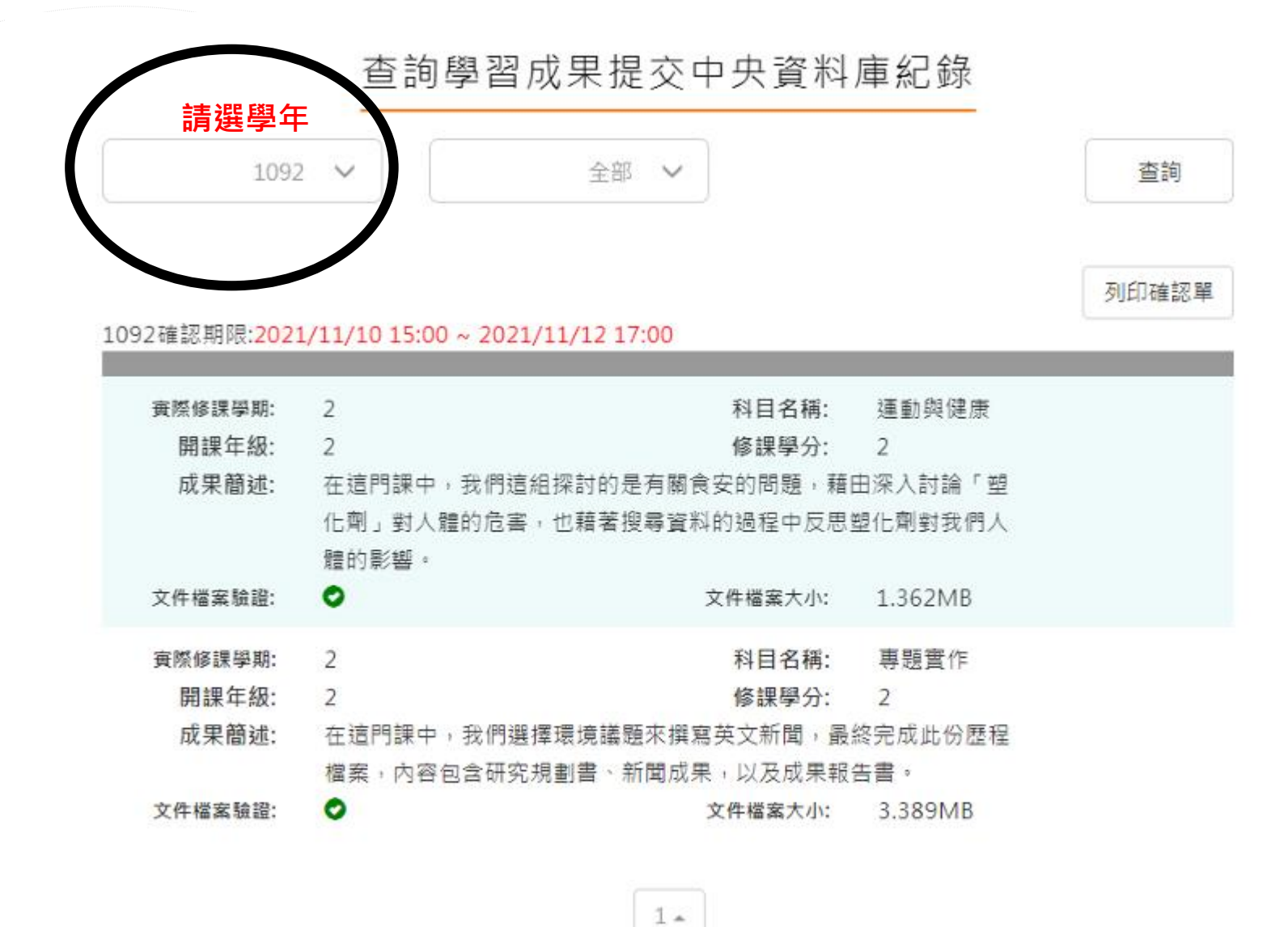

## 進入勾選

多元表現紀錄頁面

| 2.3.11 | 勾選多元表現紀錄 |  |
|--------|----------|--|
|        |          |  |

| 請選學年<br>108 ✓   | 勾選多元表現紀錄<br>                     |
|-----------------|----------------------------------|
| 108學年度已勾選: 1/10 | 108開放勾選日期: 2019/08/01~2020/07/31 |
| 幹部經歷暨事讀紀錄(1)    |                                  |
| 競賽參與紀錄(2)       |                                  |
| 檢定證照紀錄(2)       |                                  |
| 志工服務紀錄(2)       |                                  |
| 彈性學習時間紀錄(1)     |                                  |
| 圍體活動時間紀錄(1)     |                                  |
| 職場學習紀錄(0)       |                                  |
| 作品成果紀錄(1)       |                                  |
| 其他活動紀錄(0)       |                                  |

| 競賽參與紀錄(2) | 已勾選:1  |       |           |         |          |
|-----------|--------|-------|-----------|---------|----------|
| 學年度:      | 107    | 競賽名稱: | 全國學生音樂    | _       |          |
| 項目:       |        | 競賽等級: | 全國        | 已勿響     | 取消       |
| 獎項:       | 甲等     | 日期:   | 107/07/18 | L 10.42 | 勾選       |
| 參與方式:     | 個人參與   | 成果檔案: | 下載成果檔案    |         |          |
| 學年度:      | 107    | 競賽名稱: | 校内班際拔河    |         |          |
| 項目:       | 拔河     | 競賽等級: | に養<br>校級  |         |          |
| 獎項:       | 第一名    | 日期:   | 107/09/20 | 未勾選     | 確定<br>勿選 |
| 参與方式:     | 團體參與   | 成果檔案: | 下載成果檔案    |         | -244     |
| 影音檔案:     | 下載影音檔案 |       |           |         |          |

9

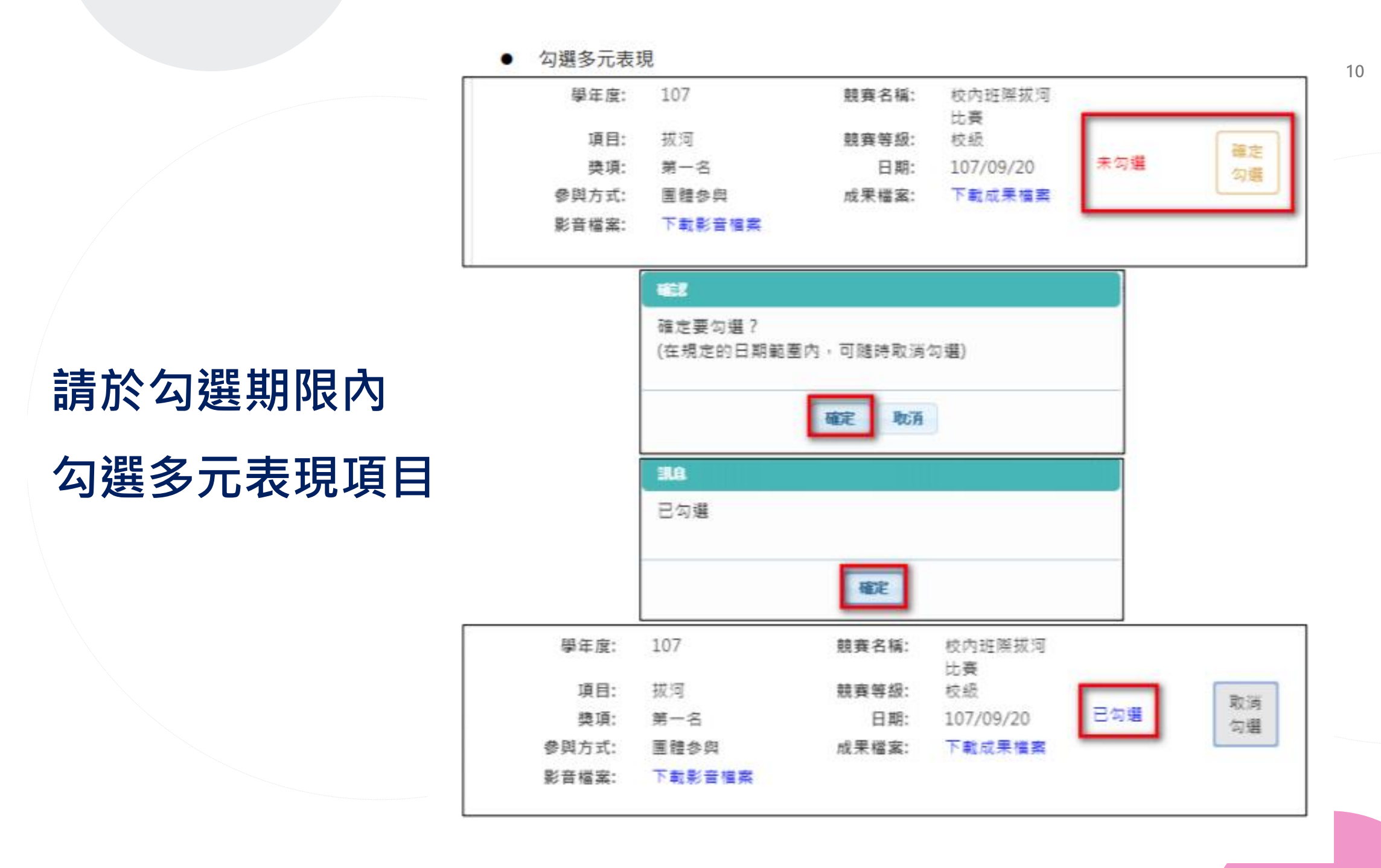

取消勾選多元表現 ٠ 校内班際拔河 學年度: 107 競賽名稱: 比赛 項目: 拔河 校級 競賽等級: 取消 已勾選 獎項: 第一名 日期: 107/09/20 勾選 參與方式: 成果檔案: 下載成果檔案 團體參與 下載影音檔案 影音檔案:

### 勾選期限內尚可

取消勾選多元表現

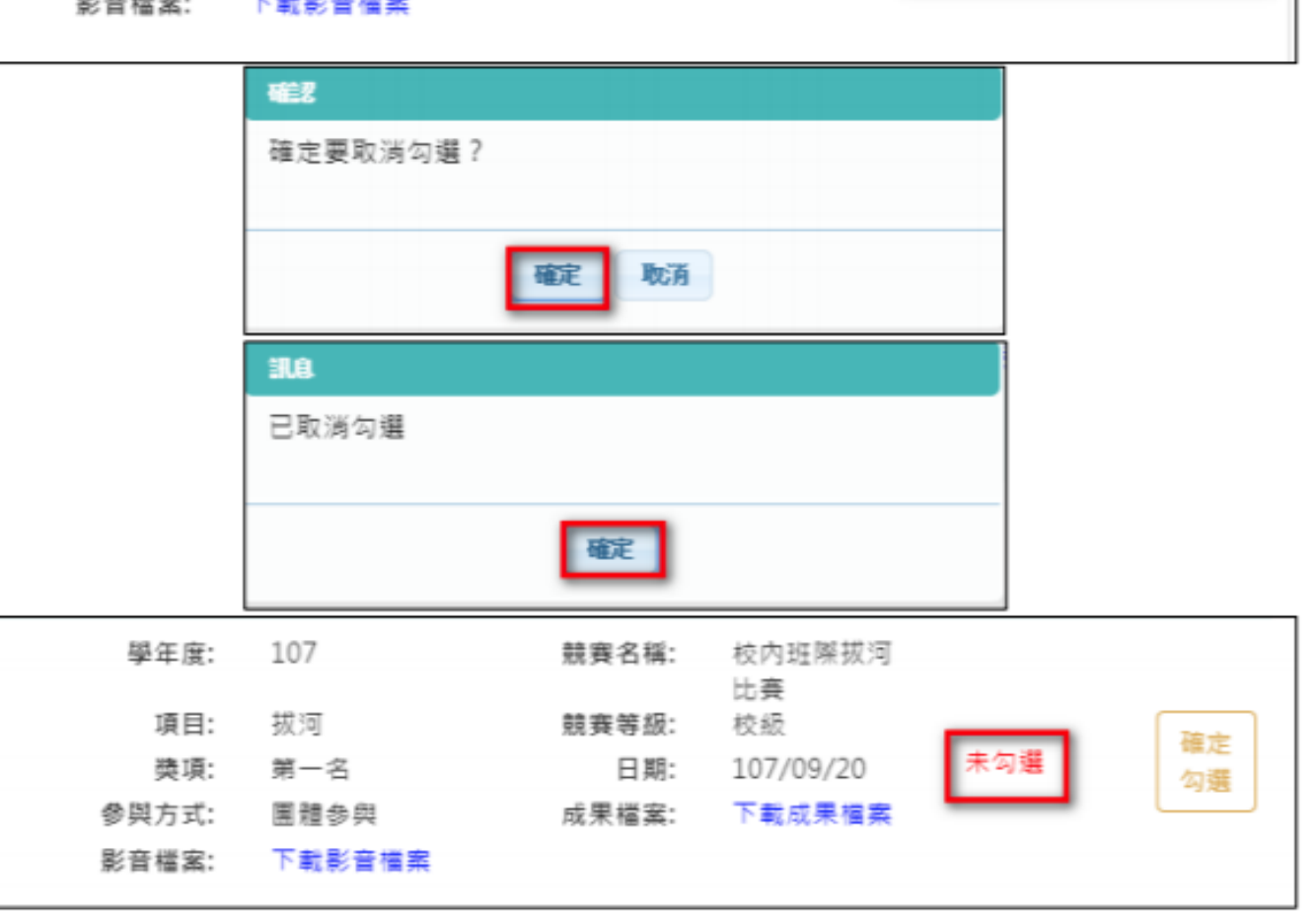

檢視已勾選多元表現

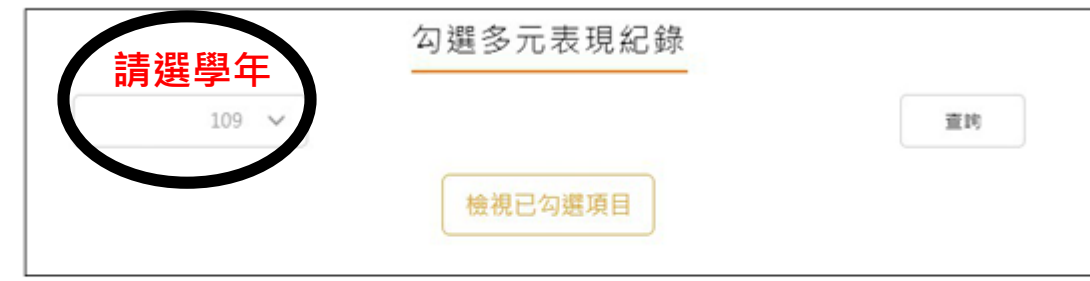

#### 可以檢視已勾選之多元表現清單

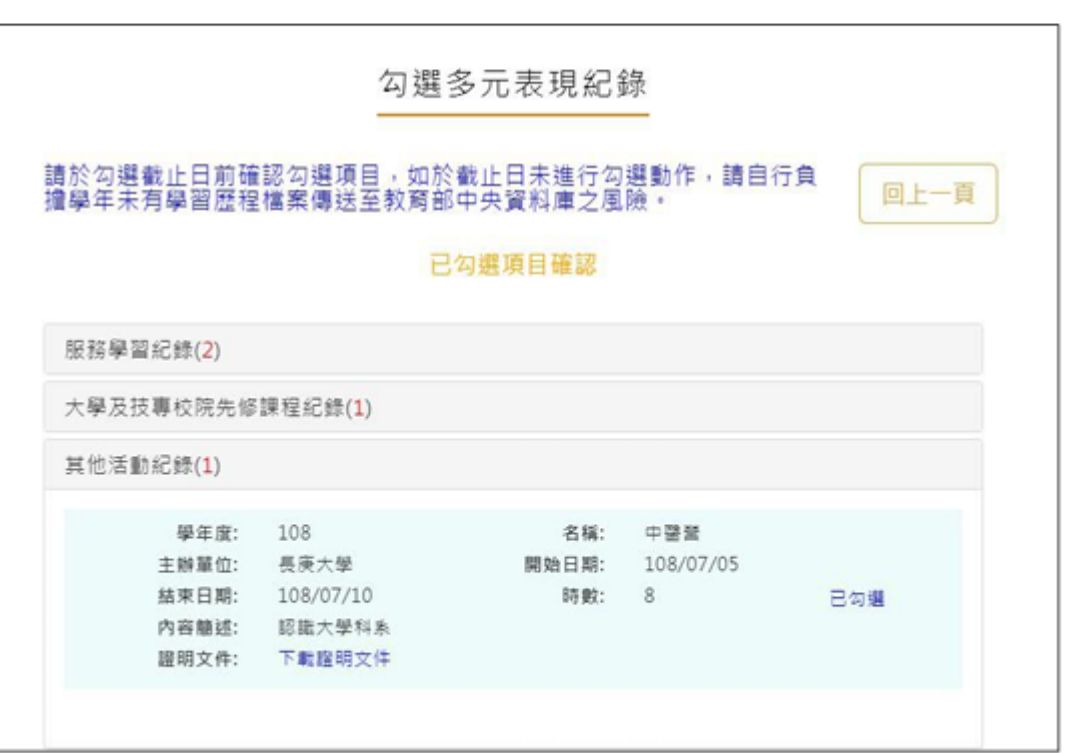

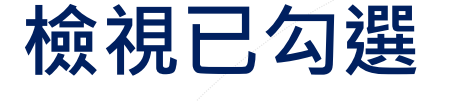

多元表現清單

### 查詢多元表現

### 提交紀錄

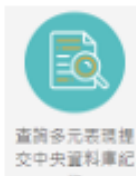

此功能為查詢多元表現提交中央資料庫歷程記錄·同時也可以在收訖明細確認期

間內從此處做確認。

#### 查詢多元表現提交中央資料庫紀錄

### 1092 🗸 查约 您並未提交資料至中央資料庫 列印確認慧 1092確認期限:2021/11/03 13:00 ~ 2022/11/15 15:00 幹部經歷暨事讀紀錄(0) 競賽參與紀錄(0) 检定證照紀錄(0) 服務學習紀錄(0) 彈性學習時間紀錄(0) 團體活動時間紀錄(0) 職場學習纪錄(0) 作品成果紀錄(0) 大學及技專校院先修課程紀錄(0) 其他活動紀錄(0) 資料銷貨回報